# **USER GUIDE - CFAS**

Project Name: Church HRM System
Client: Church of the United Brethren in Christ (Jamaica Conference)
Project Type: Central Financial/Administrative System
Prepared by: Vance Tyndale
Updated: January 29, 2025

### Introduction

The purpose of this document is to guide users in navigating the Church HRM System. This document covers the following:

- Page Information
- Report Process
- System Usage
- Page Layout (with images)
- User Roles and Access Levels
  - $\circ \quad \text{Admin}$
  - Pastor
  - Superintendent

### TABLE OF CONTENTS

- 1. Introduction
- 2. Page Information
  - HOME
  - LOGIN
  - SIGN UP
  - PASTOR
  - CHURCH
  - DISTRICT
  - REPORT
- 3. User Access (Roles Explained)
  - $\circ$  ADMIN
  - PASTOR

- SUPERINTENDENT
- SECRETARY
- USER
- 4. Frequently Asked Questions

## **Page Information**

## HOME

**Description:** The home page serves as the system's central hub, providing links to various sections. Users must log in or sign up to access other pages.

### Instructions:

• Laptop: Hyperlinks are at the top of the page.

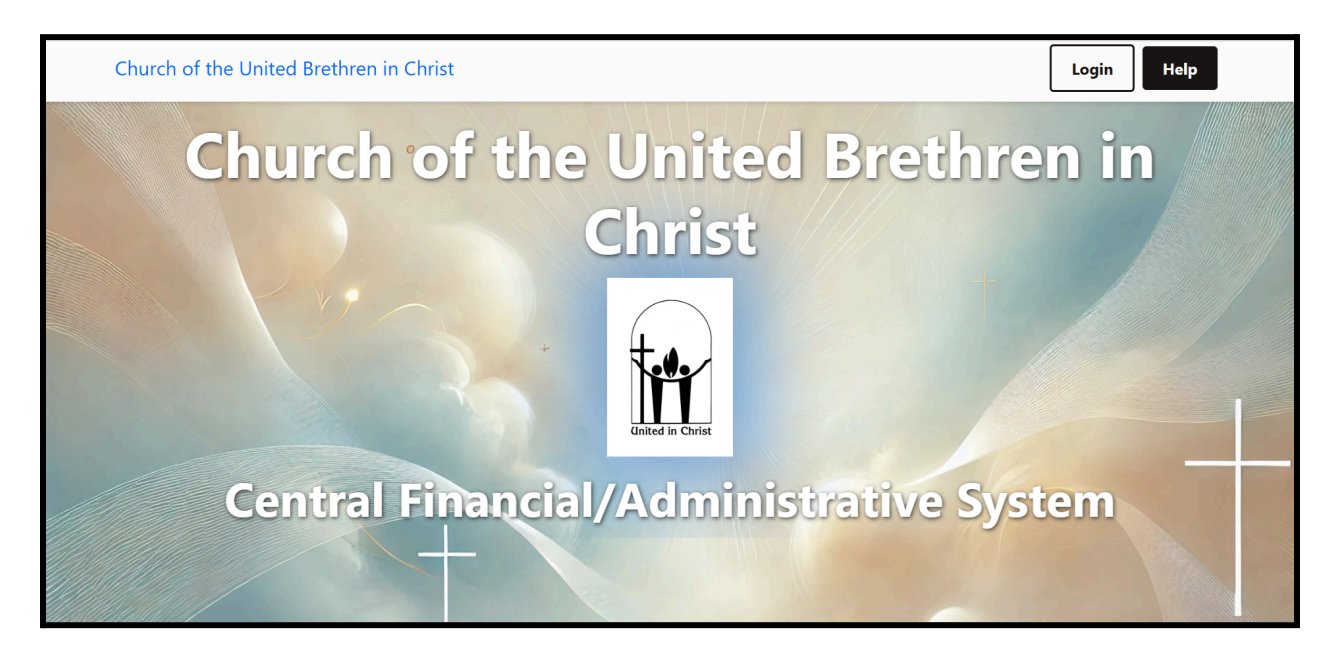

• Phone/Tablet: Tap the menu icon in the top-right corner to access navigation options.

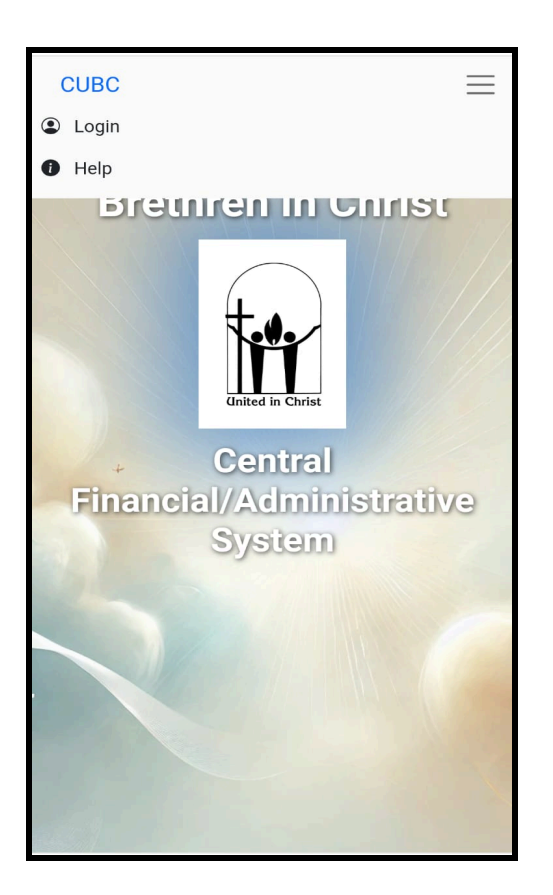

## LOGIN

**Description:** The login page provides access to other sections of the system. Users must log in before proceeding.

### Instructions:

- 1. Enter your email and password.
- 2. Click Login.

## **PASTOR MANAGEMENT**

## PASTOR PAGE

Description: Allows users to view, add, and edit pastor information.

### Laptop view:

| Church of the | United Brethren in Christ 🏾 🖀 Churc | ch 🚺 District 🚨 Pastor 😃 Use | ers 🚺 Help   | Logout                 |
|---------------|-------------------------------------|------------------------------|--------------|------------------------|
| Pasto         | rs                                  |                              |              | + Add Pastor           |
|               | Name                                | Email                        | Phone        | Date of Birth          |
| Edit          | REV. COURTNEY MORGAN                | superintendent1@example.com  | 876-543-2109 | December 11            |
| Edit          | REV. KENRICK HARISON                | superintendent2@gmail.com    | 876-543-2109 | December 25            |
| Edit          | REV. DR. BRYAN WALLACE              | superintendent3@example.com  | 876-543-2109 | November 11 can log in |
| Edit          | Reverend Barrington Johnson         | pastor1@example.com          | 876-543-2109 | December 12 can log in |
| Edit          | Bishop Isaac Nugent                 | bishop1@example.com          | 876-543-2109 | October 10 can log in  |
| Edit          | Bishop Winston Smith                | pastor2@example.com          | 876-543-2109 | January 1              |
| Edit          | none omit                           | omit@gmail.com               | 876-543-2109 | February 12 can log in |

### Phone/Tablet view:

| CUBC  | =                           |  |
|-------|-----------------------------|--|
| Pasto | Ors • Add Pastor            |  |
| Edit  | REV. COURTNEY MORGAN        |  |
| Edit  | REV. KENRICK HARISON        |  |
| Edit  | REV. DR. BRYAN WALLACE      |  |
| Edit  | Reverend Barrington Johnson |  |
| Edit  | Bishop Isaac Nugent         |  |
| Edit  | Bishop Winston Smith        |  |
| Edit  | none omit                   |  |
| Edit  | Pastor Charles Williams     |  |
| Edit  | secretary Ernest            |  |
| Edit  | Pastor Ernest Donaldson     |  |
| Edit  | Pastor Kimo Campbell        |  |

#### Instructions:

### **Add Pastor**

- 1. Click Add New Pastor.
- 2. Fill in the required fields:
  - Name
  - $\circ \quad \text{Address}$
  - Email
  - Phone Number
  - TRN
  - Date of Birth
  - Date of Employment
  - $\circ \quad \text{Picture of ID} \\$
- 3. Click Create.

### **Edit Pastor**

- 1. Click Edit on a pastor's profile.
- 2. Update the information.
- 3. Click Save.

## **CHURCH MANAGEMENT**

## **CHURCH PAGE**

Description: This section allows users to manage church details.

### Laptop view:

| Church of the l | Jnited Brethren in Christ 🛛 🆀 | Church 🚺 District よ Pastor 😕 Users       | 1 Help           | Logout A     |  |
|-----------------|-------------------------------|------------------------------------------|------------------|--------------|--|
| Churc           | hes                           |                                          |                  | + Add Church |  |
|                 | Name (TRN)                    | Pastor                                   | Region           | Address      |  |
| View            | Content                       |                                          |                  | address1232  |  |
| view            | 12345678908-11840515          | KEV. COUKTNET MOROAN                     | CENTRAE DISTRICT | address 1232 |  |
| View            | Fellowship (Hazard)           | rick martin                              |                  | address123   |  |
| View            | 12345678908-11840515          | rick martin CENTRAL DISTRICT             |                  | address 125  |  |
| View            | Grace (York Town)             | Pastor Gragony Anderson                  |                  | addross      |  |
| view            | 12345678908-11840515          | Pastor Gregory Anderson CENTRAL DISTRICT |                  | address      |  |
| Minur           | May Pen                       |                                          |                  | addrocs      |  |
| View            | 12345678908-11840515          | KEV. NEIVRICK MARISON                    | CENTRAL DISTRICT | autress      |  |

### Phone/Tablet view:

| CUBC  | Ξ                    |   |
|-------|----------------------|---|
| Churc | ches 🕒 Add Church    |   |
| View  | Content              |   |
| view  | 12345678908-11840515 |   |
| View  | Fellowship (Hazard)  | _ |
| View  | 12345678908-11840515 |   |
| View  | Grace (York Town)    |   |
| view  | 12345678908-11840515 |   |
| View  | May Pen              |   |
| view  | 12345678908-11840515 |   |
| View  | New Bowens           |   |
| View  | 12345678908-11840515 | _ |
| View  | Praise (Halse Hall)  |   |
| view. | 12345678908-11840515 |   |
| View  | Rhymesbury           |   |
| View  | 12345678908-11840515 |   |

#### Instructions:

### Add Church

- 1. Click Add New Church.
- 2. Enter required details:
  - District
  - Church Name(Correct & Common)
  - TRN
  - Branch Number
  - $\circ$  Address
- 3. Click Create.

### **Edit Church**

- 1. View church profile
- 2. Select Edit on a church profile.
- 3. Update necessary details.
- 4. Click Save.

## **DISTRICT MANAGEMENT**

## DISTRICT PAGE

**Description:** Displays districts and their assigned superintendents.

### Laptop view:

| DISTIL | Name                  | Superintendent         |  |
|--------|-----------------------|------------------------|--|
| View   | CENTRAL DISTRICT      | REV. KENRICK HARISON   |  |
| View   | CENTRAL DISTRICT2     | Superintendent Pastor2 |  |
| View   | EASTERN DISTRICT      | REV. COURTNEY MORGAN   |  |
| View   | WESTERN DISTRICT      | REV. DR. BRYAN WALLACE |  |
| View   | WESTERN DISTRICT1TEST | Kenrod Hidns           |  |
|        |                       |                        |  |

### Phone/Tablet view:

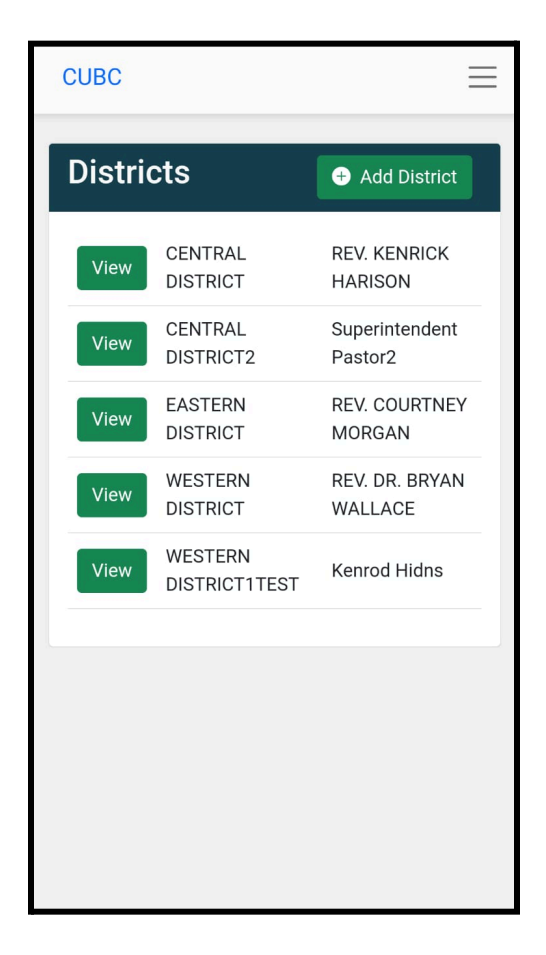

#### Instructions:

### Add District

- 1. Click Add District.
- 2. Enter the region name and superintendent.
- 3. Click Create.

### **Edit District**

- 1. Click Edit on a district profile.
- 2. Update necessary details.
- 3. Click Save.

### **Generate District Report**

- 1. View district profile
- 2. Select the month and the year
- 3. Click Generate Report to access the district report.

## **REPORT MANAGEMENT**

### **REPORT PAGE**

Description: Generates and manages the Pastor's Annual Report.

#### Instructions:

### Step 1:

• Select the month for the report.

### Step 2:

• Input ministry and attendance details.

### Step 3:

• Enter the number of church groups and committees.

### Step 4:

• Input income and expenses (assessed).

### Step 5:

• Input income and expenses (non-assessed).

### Step 6:

• Enter church ministry and evangelism activities.

### Step 7:

• Provide details about membership statistics.

### Step 8:

- Click **Submit** to finalize the report.
- Add comments for admins if necessary.

### Report snippet

|                                           |   | Repor | t for February 2025                  | Print Repo |
|-------------------------------------------|---|-------|--------------------------------------|------------|
| Ministry Activity                         |   |       |                                      |            |
| Sermons and Addresses within your church  | 5 |       | Funerals Conducted                   | 5          |
| Sermons and Addresses outside your church | 5 |       | Pastoral Visits                      | 5          |
| Infants Dedicated                         | 5 |       | Pastoral Contacts                    | 5          |
| Marriages Performed                       | 5 |       | Persons you are/have been discipling | 5          |
| Attendance                                |   |       |                                      |            |
| Face to Face                              |   |       | Virtual                              |            |
| Sunday Morning Services (Face to Face)    |   | 5     | Sunday Morning Services (Virtual)    | 5          |
| Sunday Evening Services (Face to Face)    |   | 5     | Sunday Evening Services (Virtual)    | 5          |
| Sunday School (Face to Face)              |   | -     | Sunday Sahaal (Vintual)              |            |

# **USER ROLES AND ACCESS LEVELS**

### ADMIN

### Privileges:

- Full control over system functionality.
- Add, change, and manage all users, churches, and districts.
- Assigning pastors and superintendents.

### **Restrictions:**

• There are no known restrictions.

## PASTOR

### Privileges:

- Access to their assigned church's information.
- Generate and submit monthly reports.

### **Restrictions:**

• Cannot edit church information

### SUPERINTENDENT

### Privileges:

- View churches within the district
- Generate district report

### **Restrictions:**

- Limited to viewing churches within their district.
- Cannot edit district information

# **FREQUENTLY ASKED QUESTIONS**

### Q: Can all users see each other's data?

A: No. Users can only access information based on their assigned roles and permissions.

### **Q:** Does each church have to follow the same data structure?

**A:** No. Church data is specific to each entity and will be handled independently within the system.

This document serves as a comprehensive guide for all users of the **Church HRM System**. For further assistance, please contact the system administrator.